## 最新版) \_~ Qottaby 見守りサービス クイックスタートガイド ~

以下の手順に従って、「利用者情報登録」「アプリのインストール」「アカウント登録」、「見守り端末の登録」を行って、 ご利用ください。

※すでに契約者アカウント登録、アプリインストールをされている方は、『手順②-IIお子さま情報の入力』及び 『手順⑤ 見守り端末の登録』を行って、新しいお子さまをご登録ください。

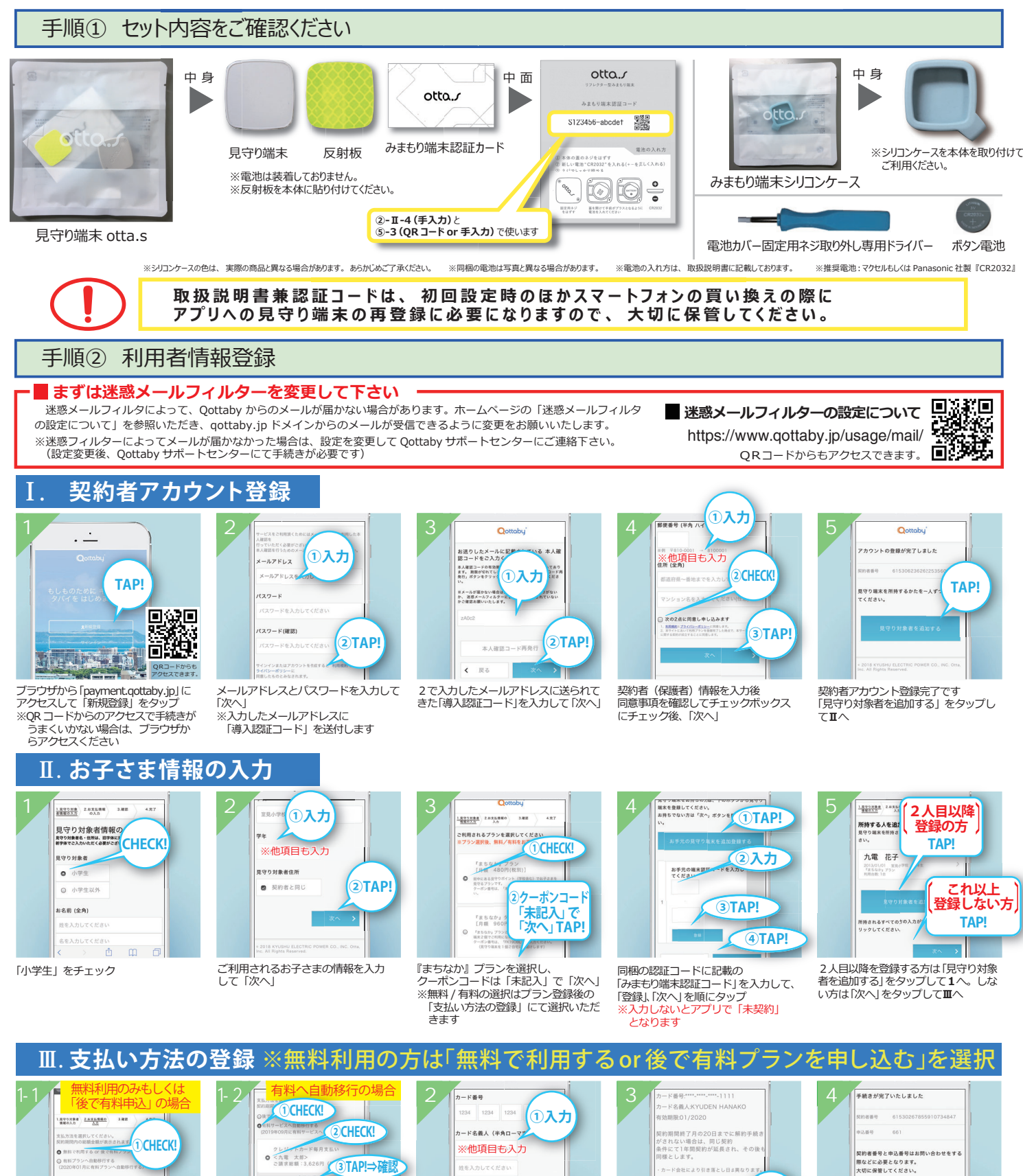

サービス利用料

【無料利用のみ or 後で有料申込】

「無料で利用する or 後で有料プランを

申し込む」をチェックし、「次へ」を タップし3へ

④「次へ

TAP!

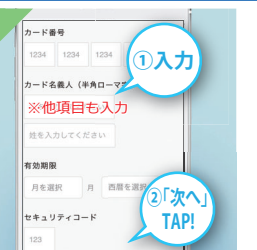

クレジット情報を入力し「次へ」

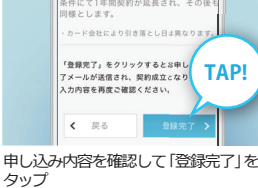

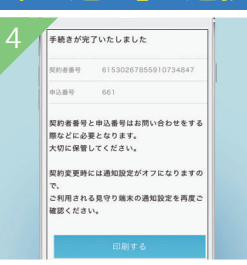

申込みが完了です。 別途登録完了メールが届きますので確認 ください

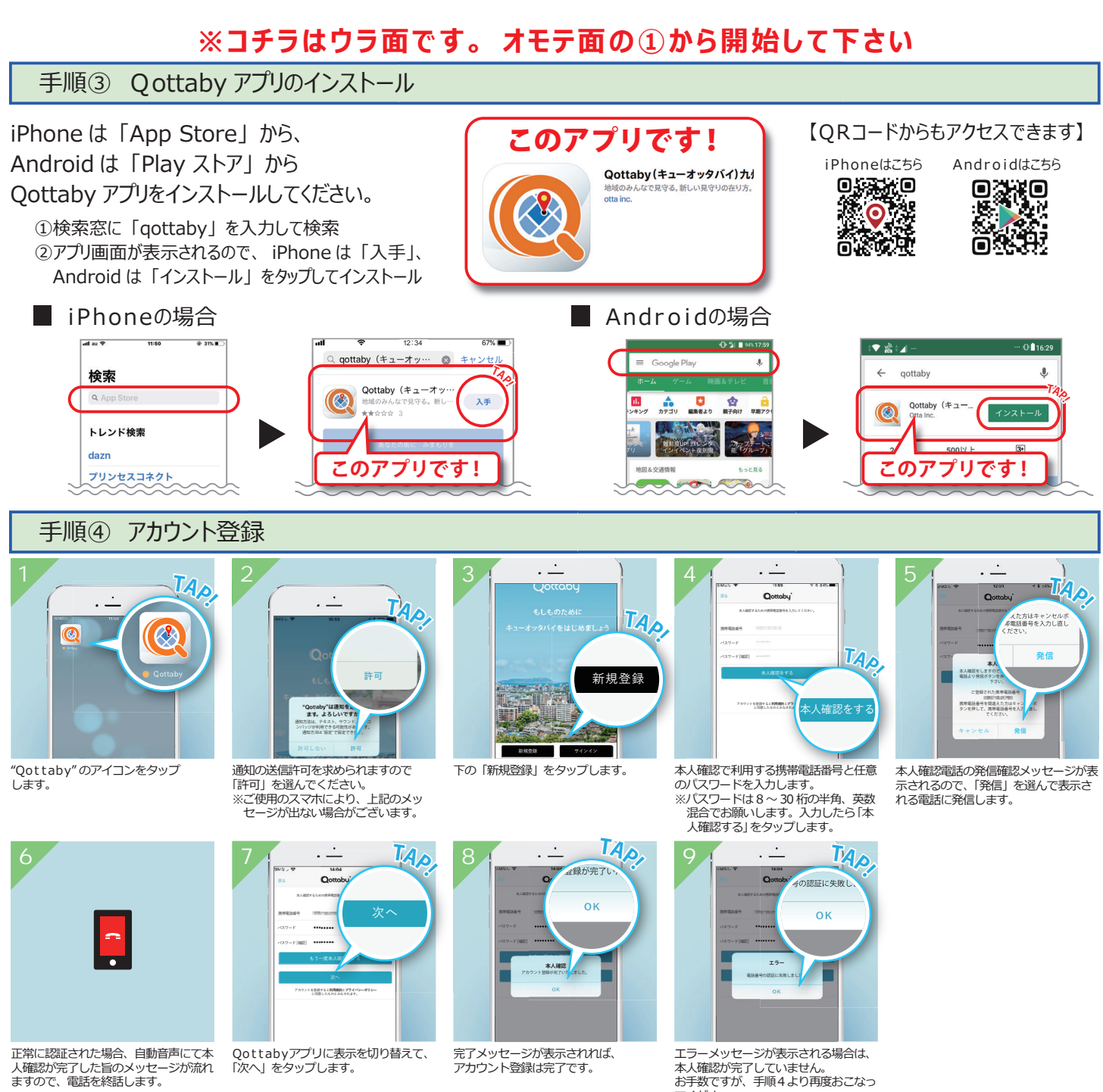

人確認が完了した旨のメッセージが流れ ますので、電話を終話します。 ※アプリの「次へ」を押して下さい

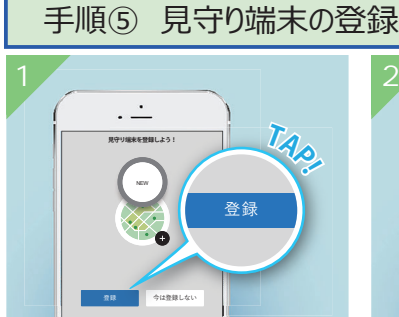

「見守り端末の登録」画面で、「登録」をタップします。

TAP 認証コード

端末のニックネームを入力します。 端末を持つお子様の名前など、お好きなニックネーム を入力してください。

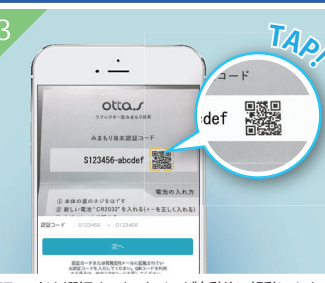

てください。

※本人確認の電話を途中で切っている 可能性があります。

認証コードを選択すると、カメラが自動的に起動します。 取扱説明書の認証コードを読み取ってください。 または、認証コード欄に直接入力してください。

TAD 完了

認正コードの確認が完了すると、画面上部の丸が青色 になるので、「完了」をタップします。

## 通知する施設の登録

通知する施設の登録方法は、ホームページをご覧下さい。

https://www.qottaby.jp/usage/howto-sp/

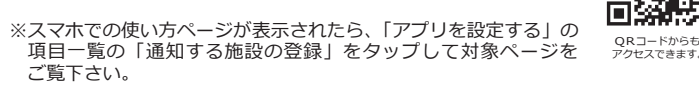

ご不明な点やご質問は、 Oottaby サポートセンターまでご連絡ください。 WEB https://www.gottaby.jp/contact/ TEL 0570-002-910 月~金(祝・祭日を除く) 9:00~18:00